#### 1、下载好后 点击注册

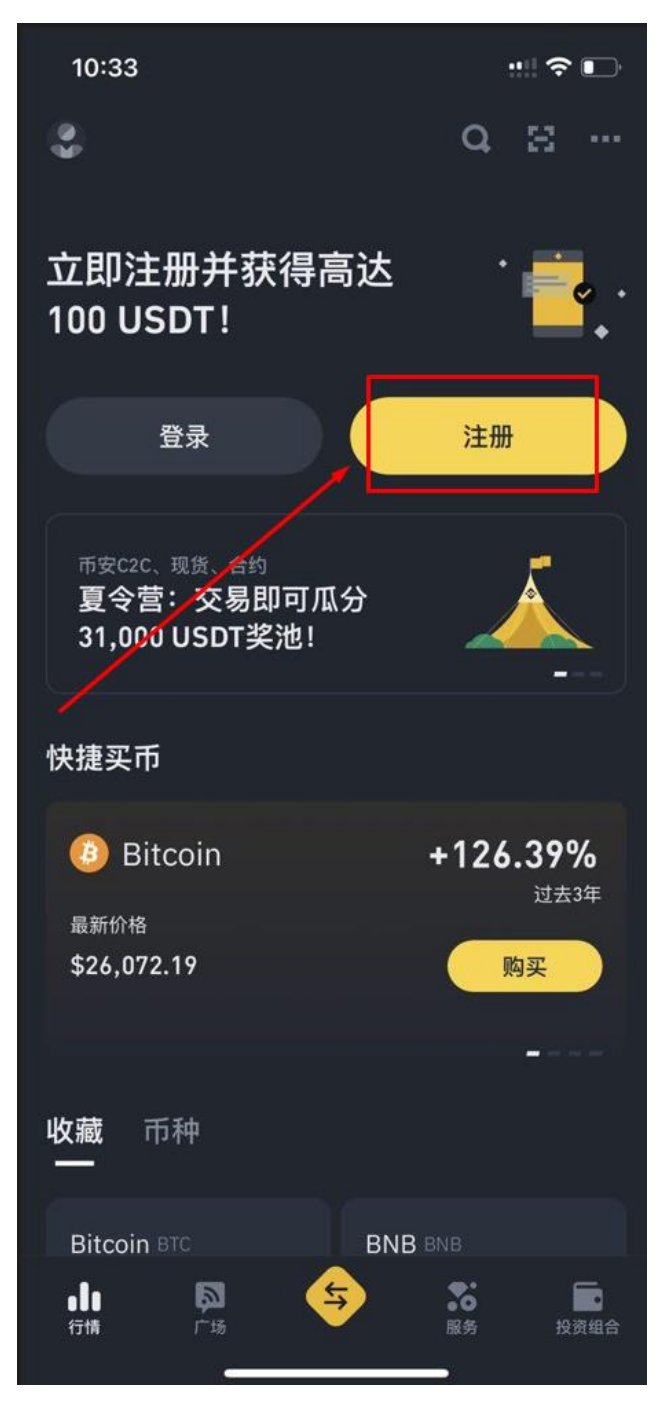

2、通过邮箱/手机号码注册

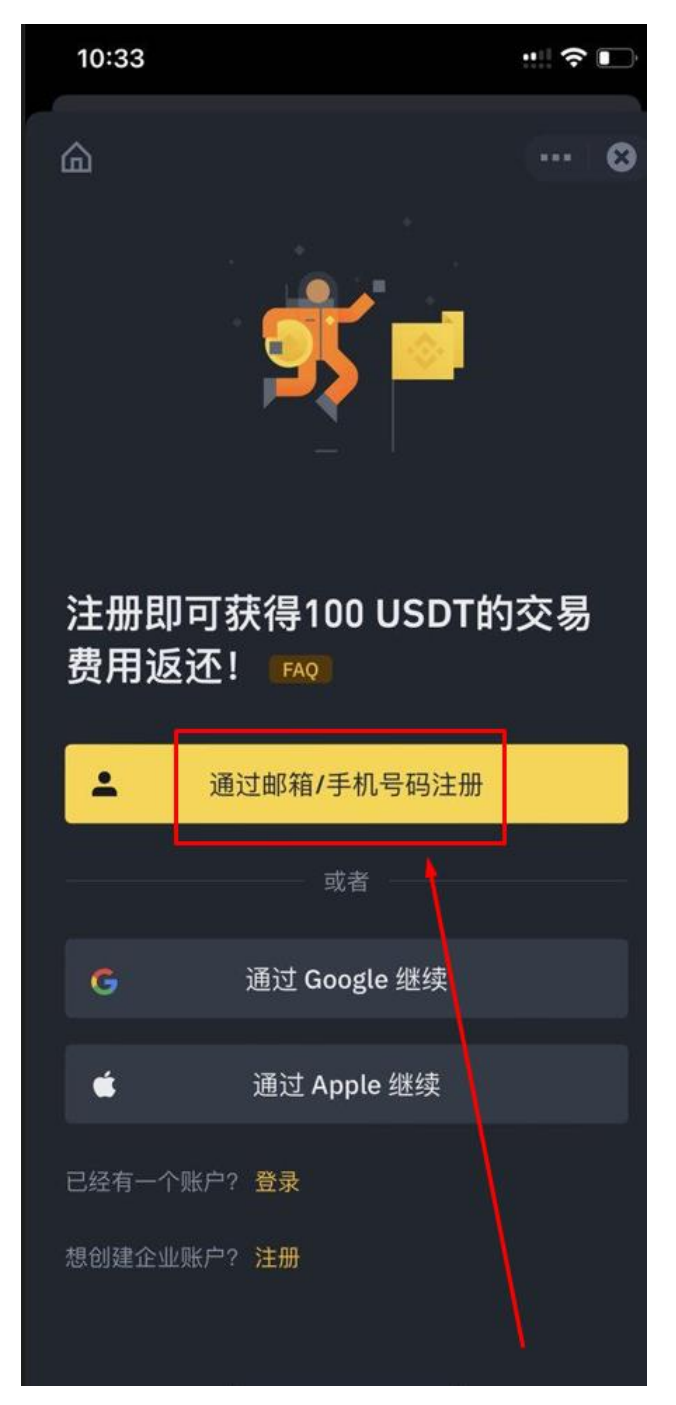

3、输入邮箱或是手机号

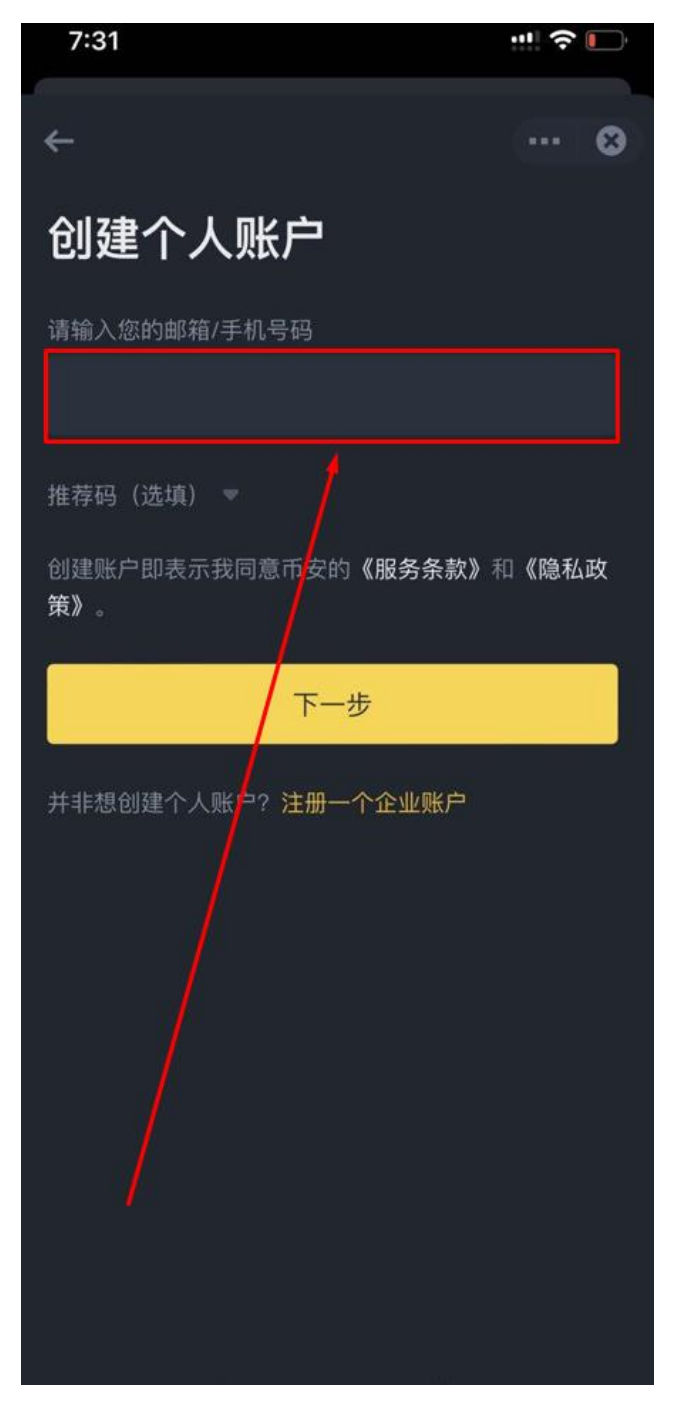

# 4、至邮箱验证并输入验证码

| ←<br><b>邮箱验证</b><br>请输入您在邮箱<br>到的6位验证码,<br><sup>邮箱验证码</sup> | ,<br>验证码30分钟有<br>哥 | ⊗<br>.com 收<br>效    |
|-------------------------------------------------------------|--------------------|---------------------|
| 未收到验证码?                                                     | 提交                 |                     |
| 1                                                           | 2<br>АВС           | 3<br>Def            |
| 4<br><sub>бні</sub>                                         | 5<br>JKL           | 6<br><sup>MNO</sup> |
| 7<br>pors                                                   | 8                  | 9<br>wxyz           |
|                                                             | 0                  |                     |

5、提交后设置密码

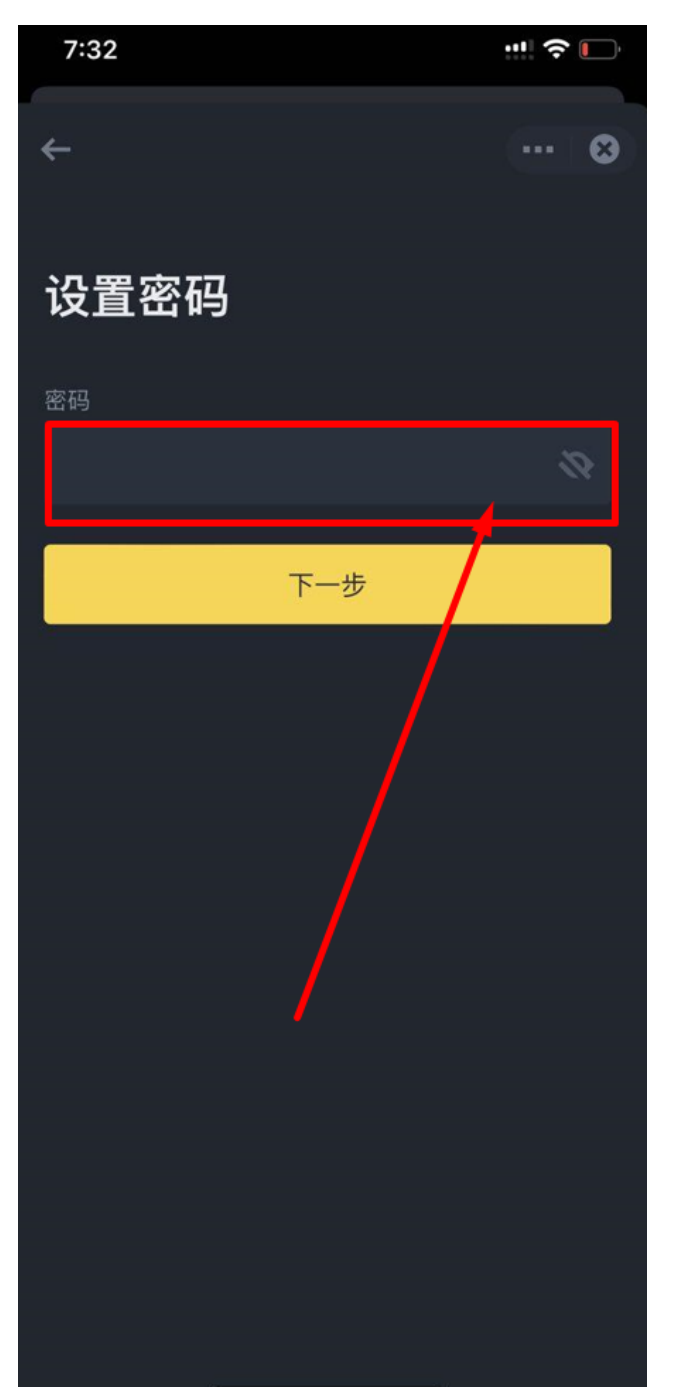

# 6、创建成功

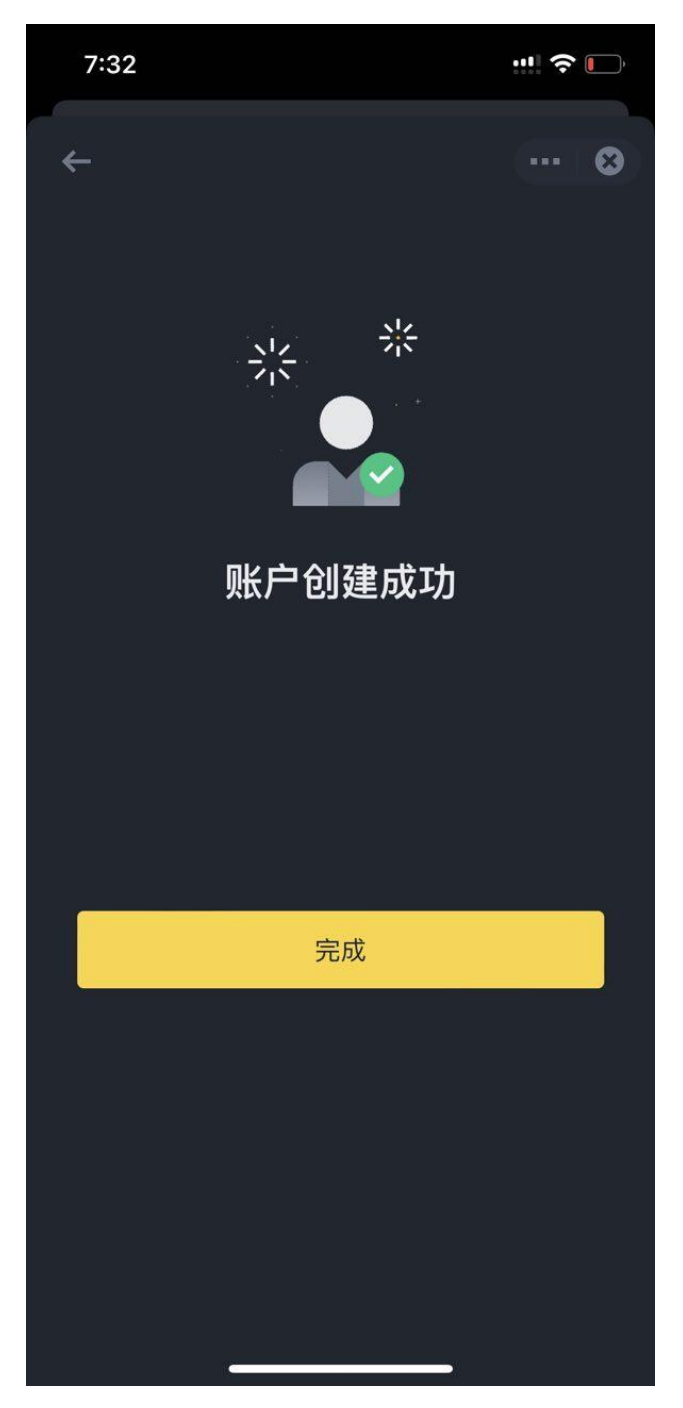

### 7、开始验证身分 依提示输入个人资料、上传文件

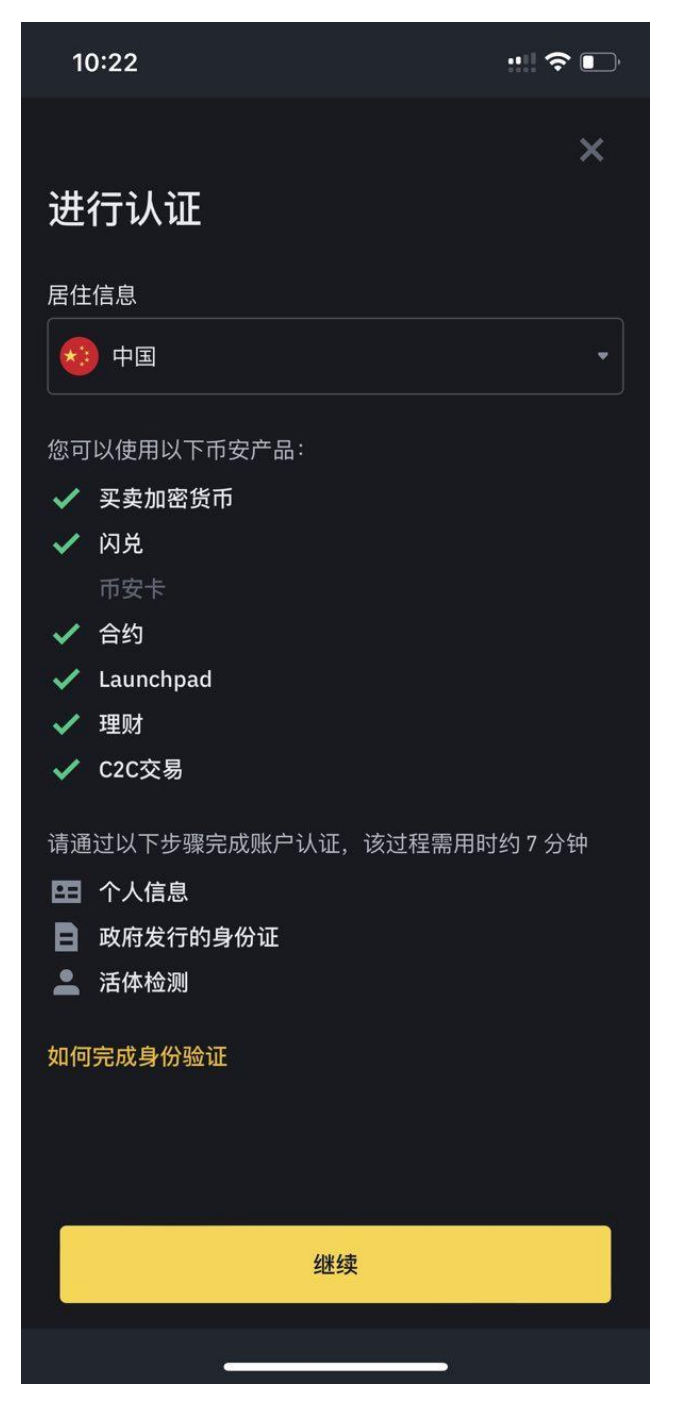

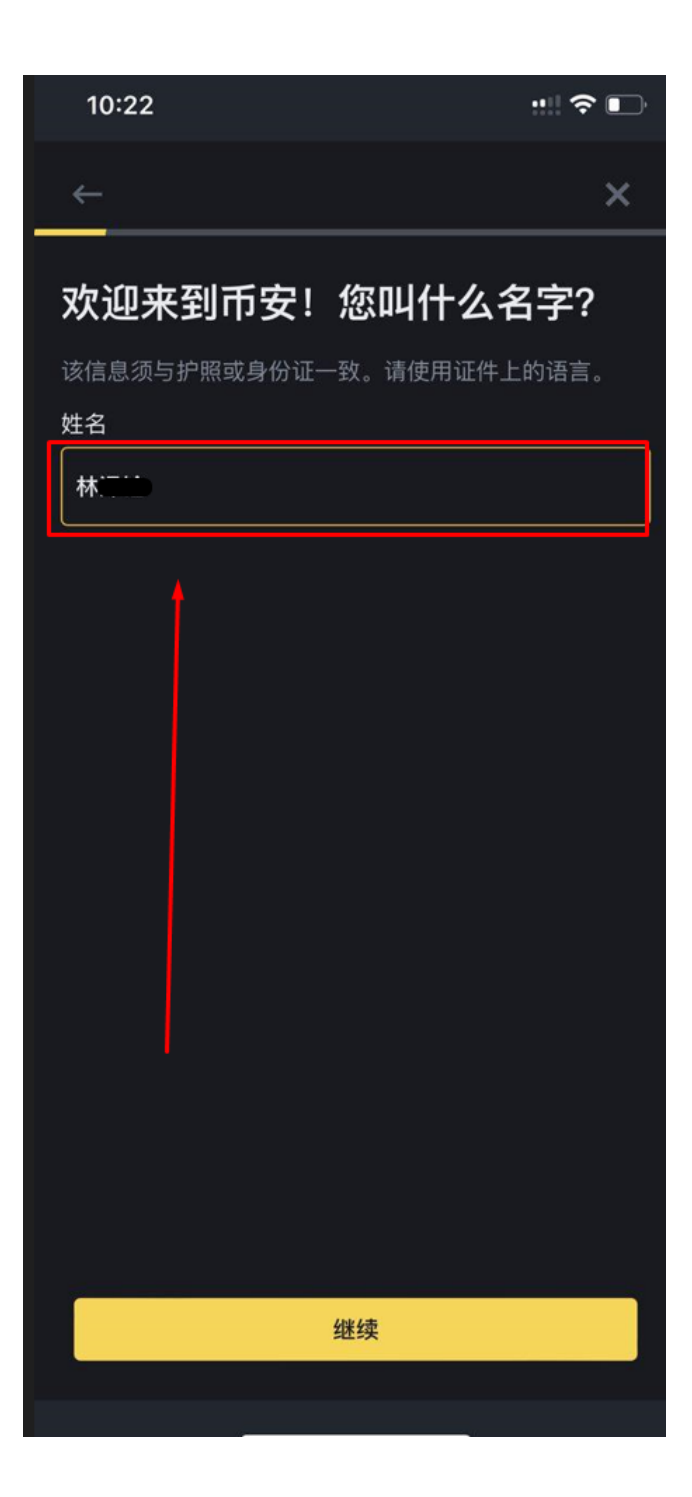

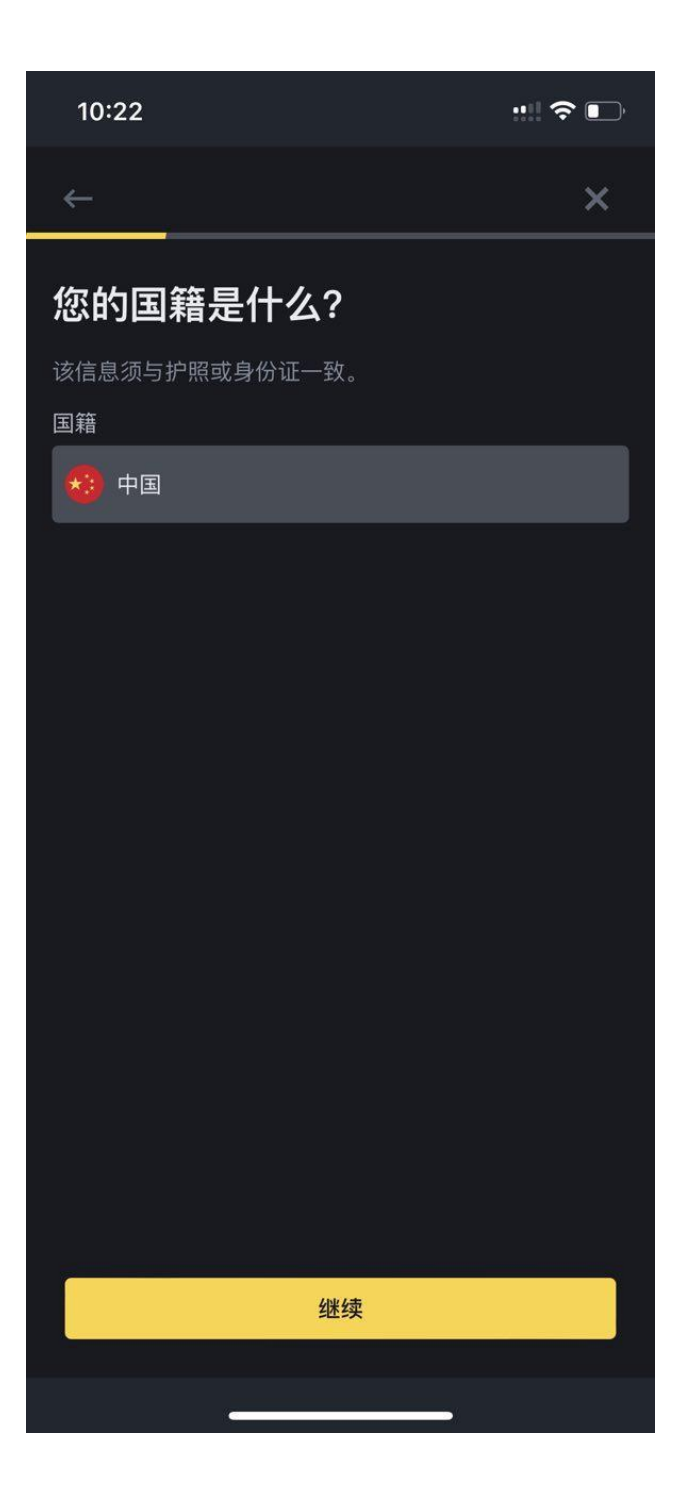

| 10:23           |             | ::!! 🗢 🕞 |  |  |
|-----------------|-------------|----------|--|--|
| ÷               | _           | ×        |  |  |
| 您的出生日期是什么?      |             |          |  |  |
| 该信息须与护照<br>出生日期 | 成身份证一致。<br> |          |  |  |
| 1990            | 01 1月       | 01       |  |  |
| 年/月/日           |             |          |  |  |
|                 |             |          |  |  |
|                 |             |          |  |  |
|                 |             |          |  |  |
|                 |             |          |  |  |
|                 |             |          |  |  |
|                 |             |          |  |  |
|                 |             |          |  |  |
|                 |             |          |  |  |
|                 | 继续          |          |  |  |
|                 |             |          |  |  |
|                 | C           |          |  |  |

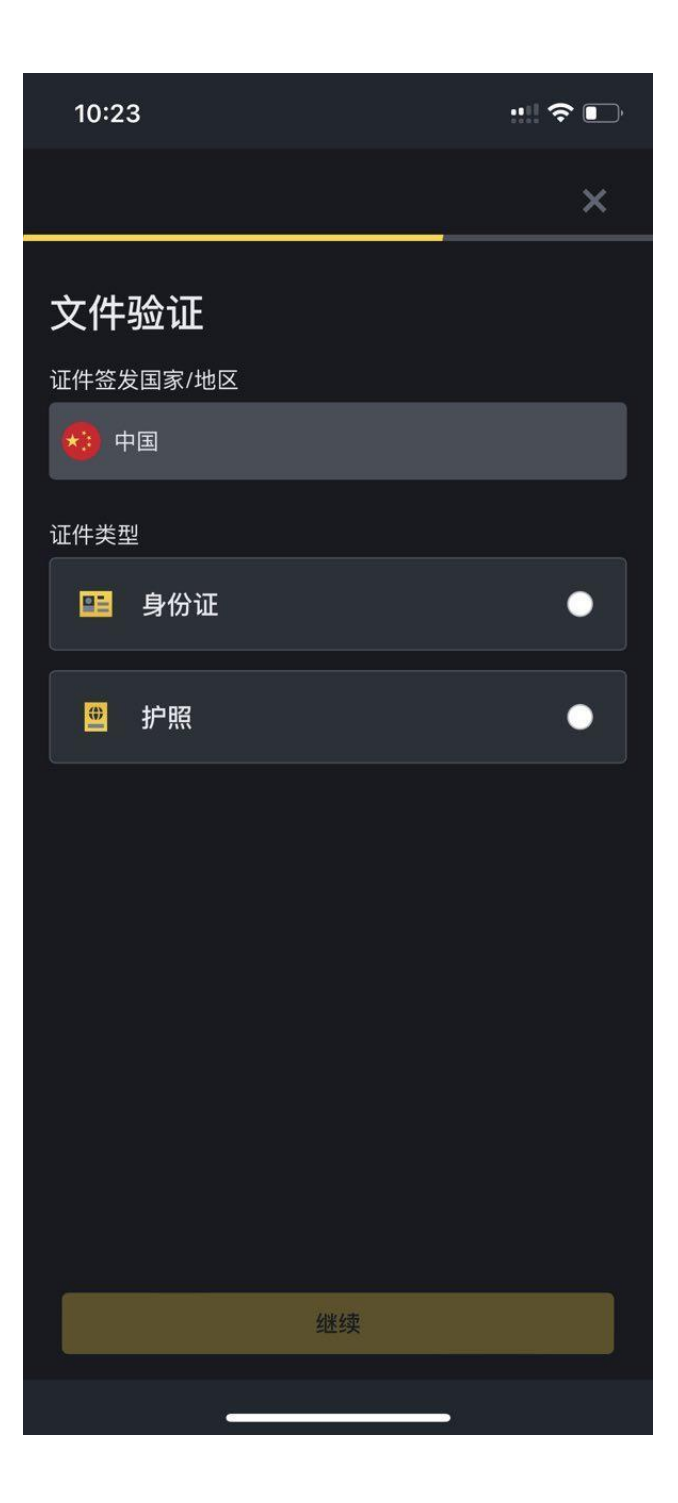

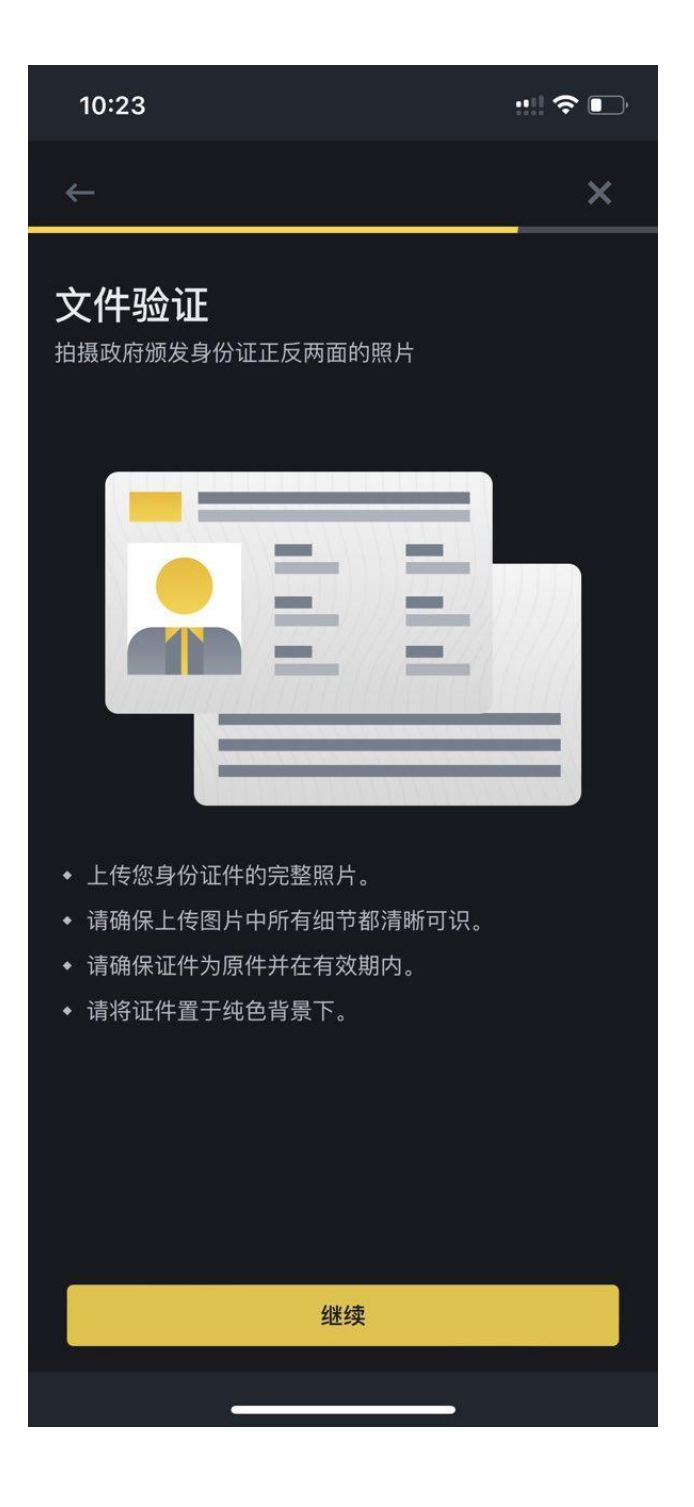

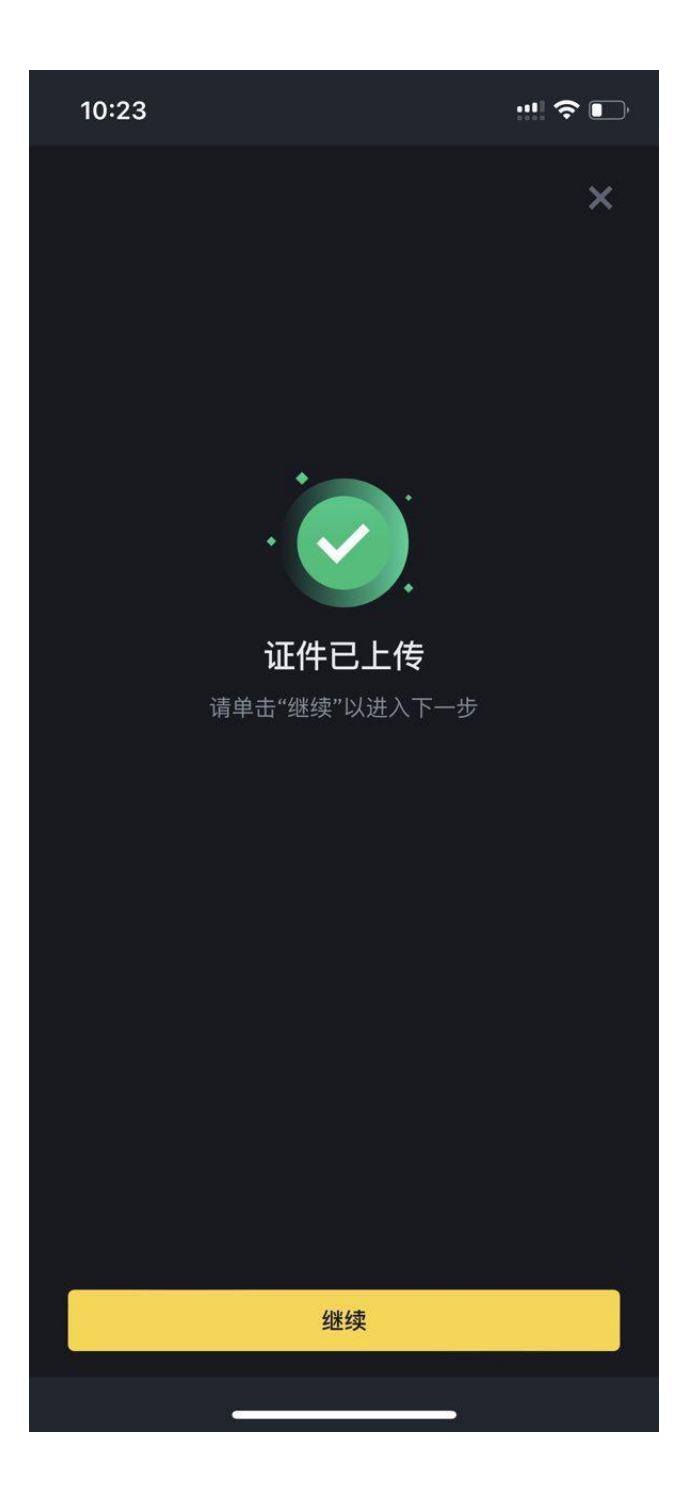

#### 10:23

::!! 🗢 📭

 $\leftarrow$ 

## 真人检查

快完成啦!将脸部置于方框中央,然后根据屏幕上的指示 操作。请确保该操作由您本人完成。

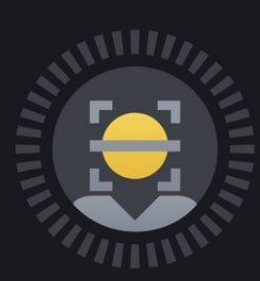

- 请摘除眼镜、帽子或其他遮住面部的物品
- ◆ 确保面部光照充足

我已知晓

8、上传完成后 等待审核通过即可。

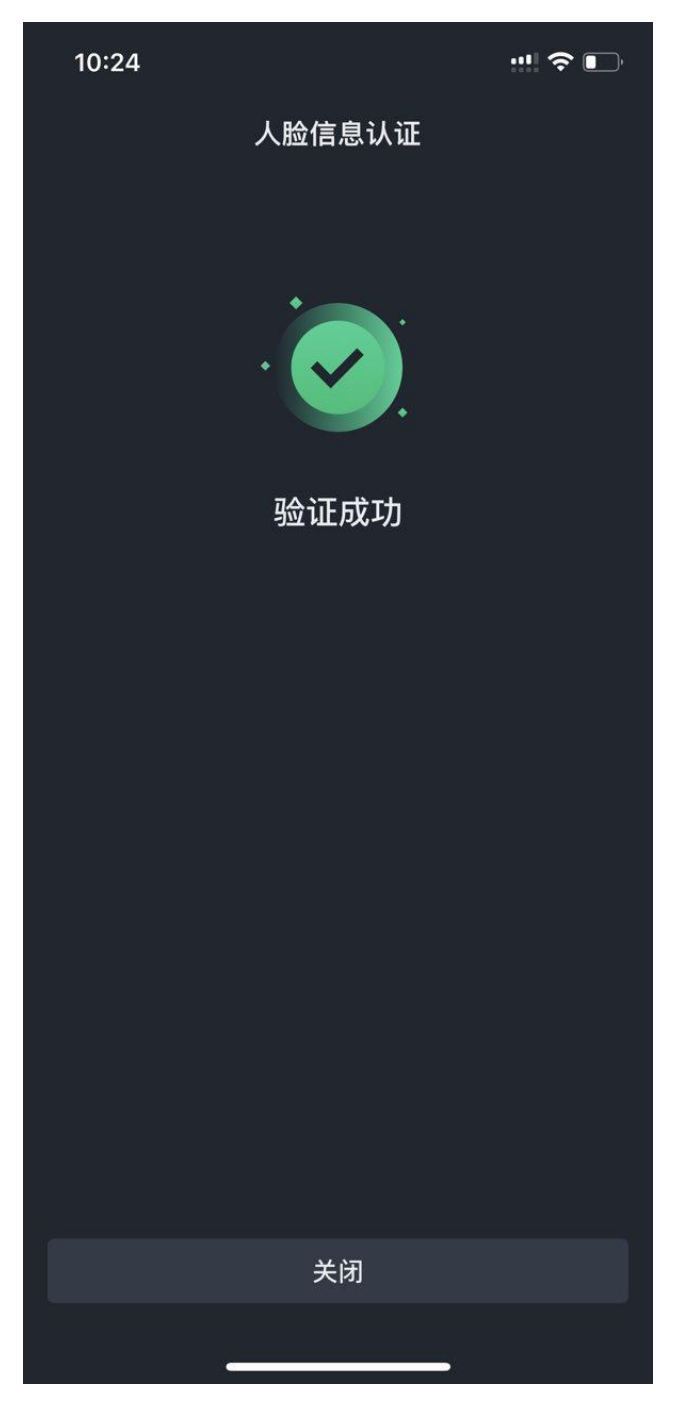

#### 9、回到首页 点击左上头像 准备绑定收款方式

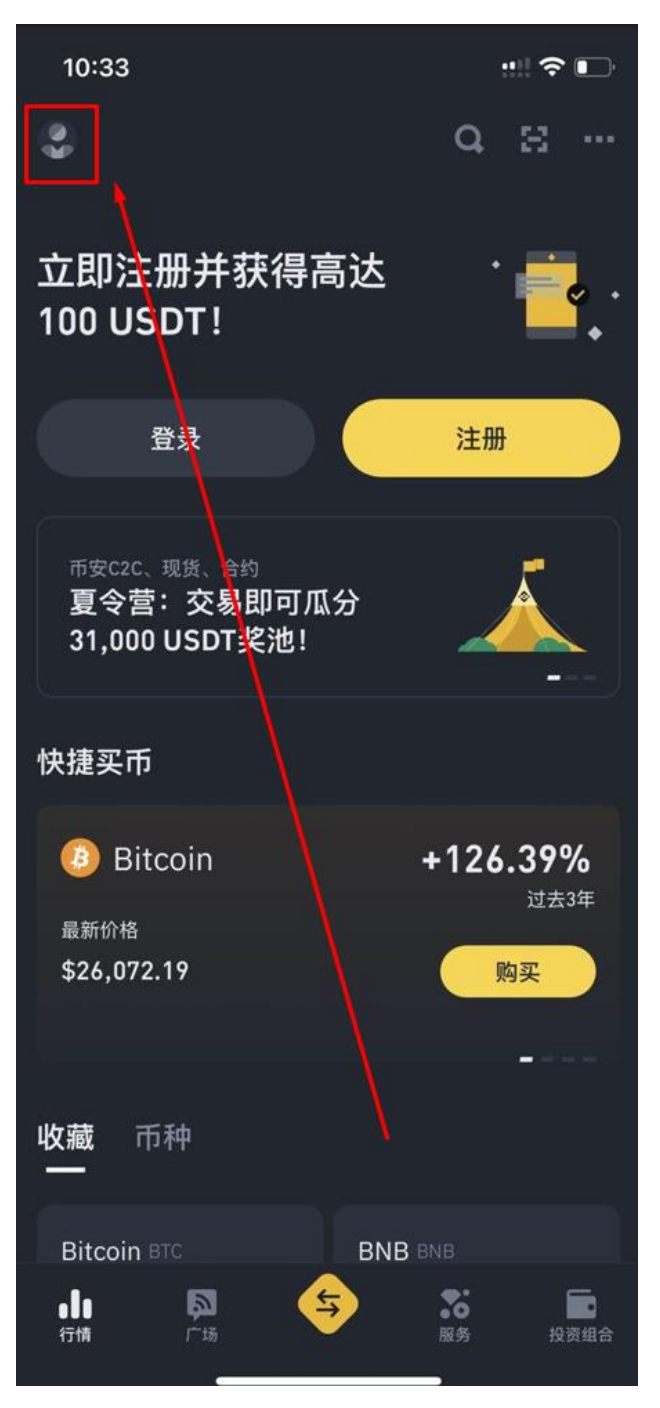

## 10、点击 收款方式

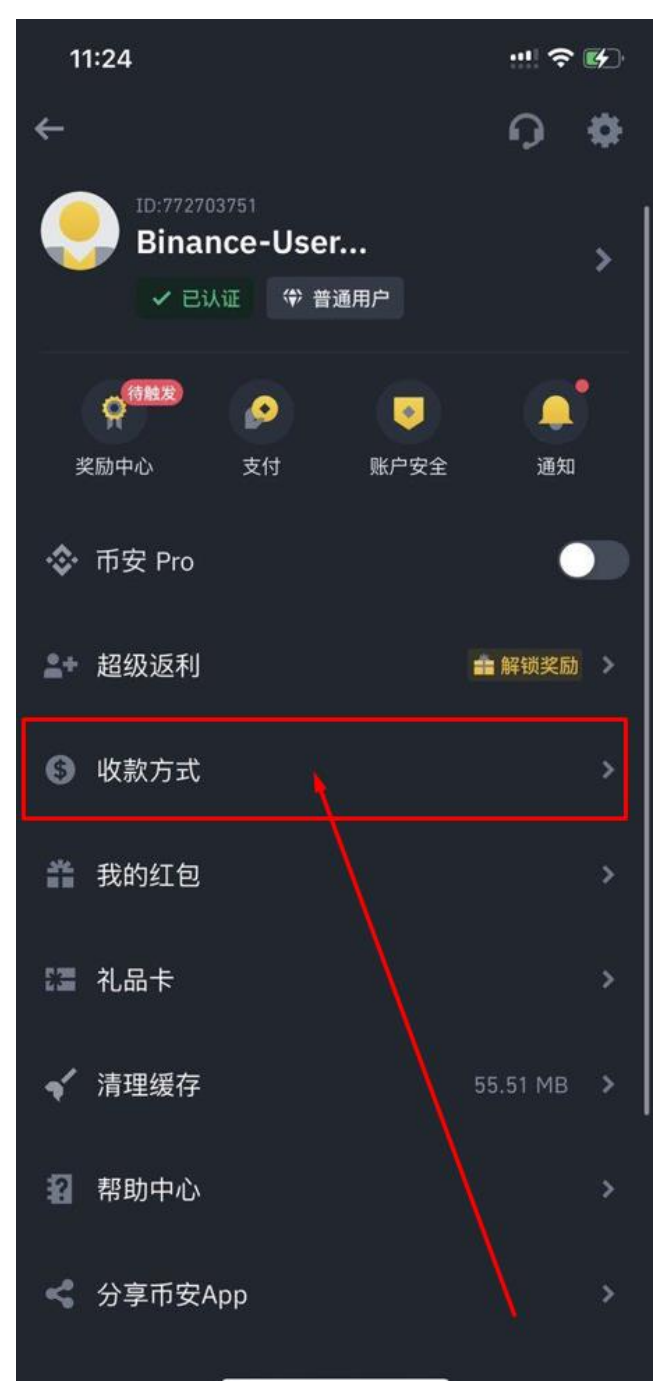

## 11、点击 C2C 收款方式

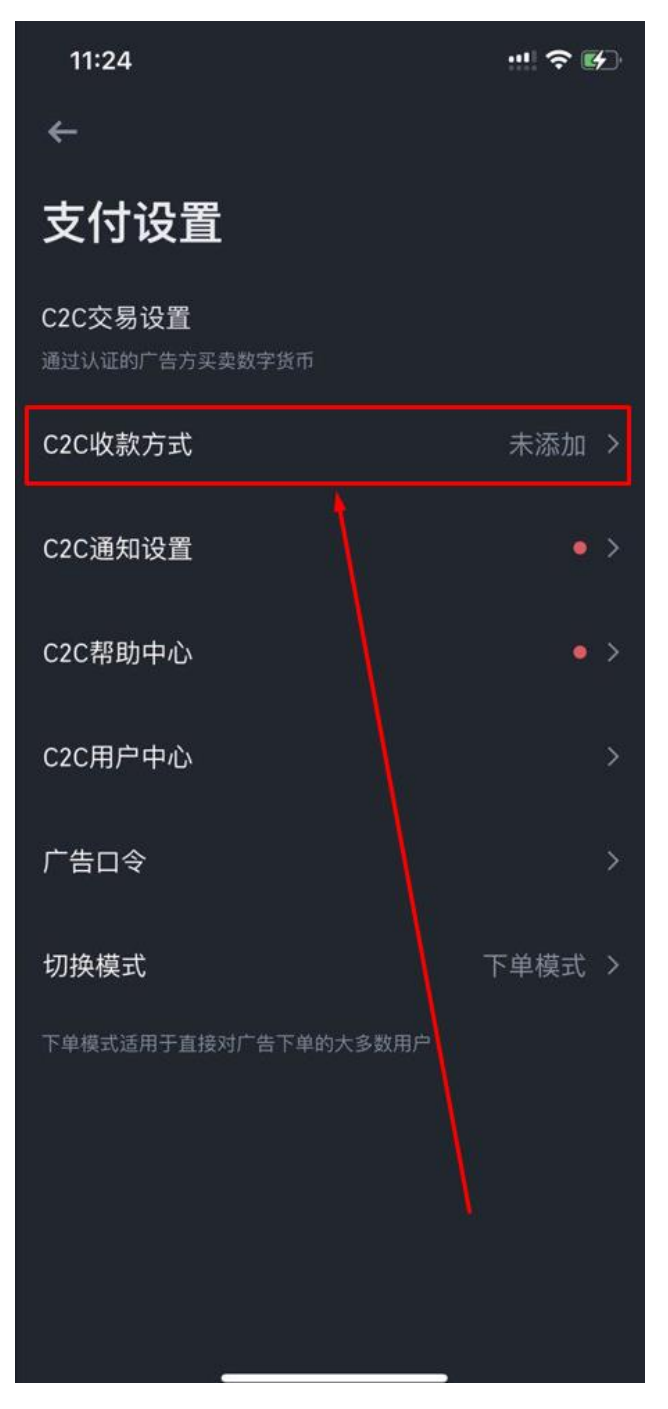

## 12、添加收款方式

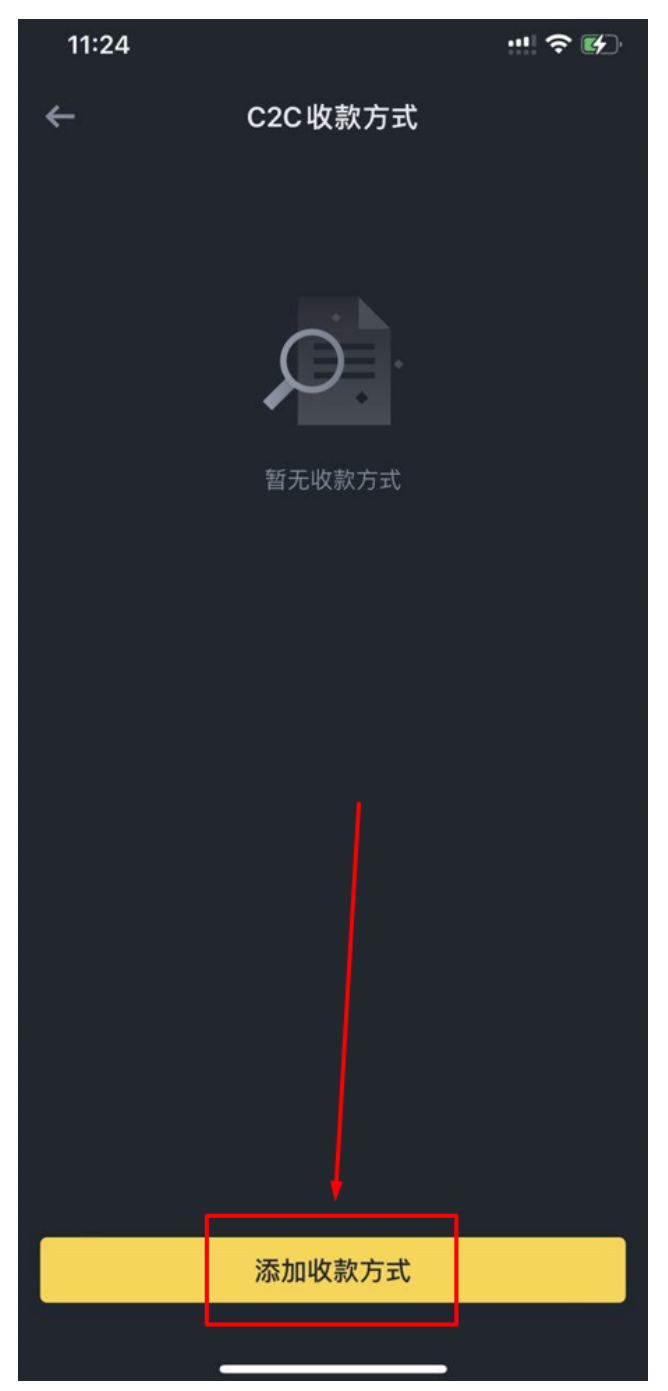

#### 13、依照自己的需求添加

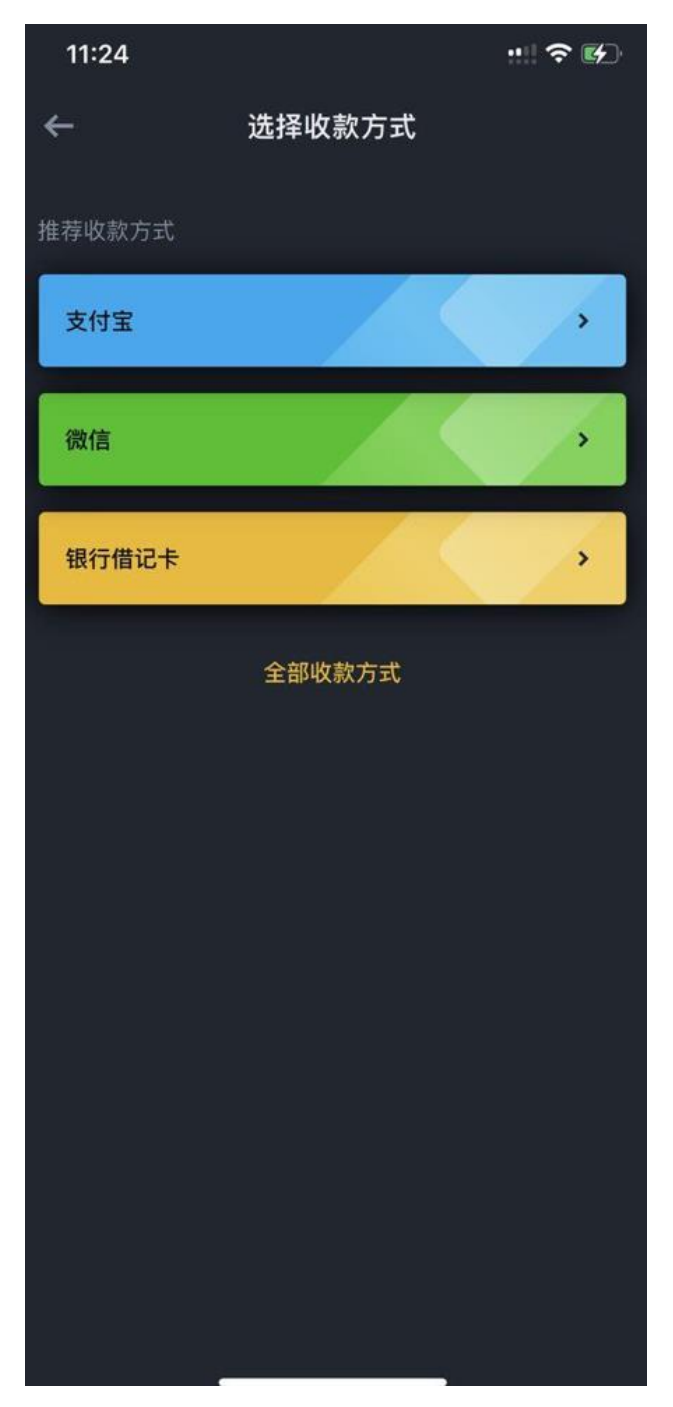

#### 14、依步骤完成安全验证后 即完成绑定

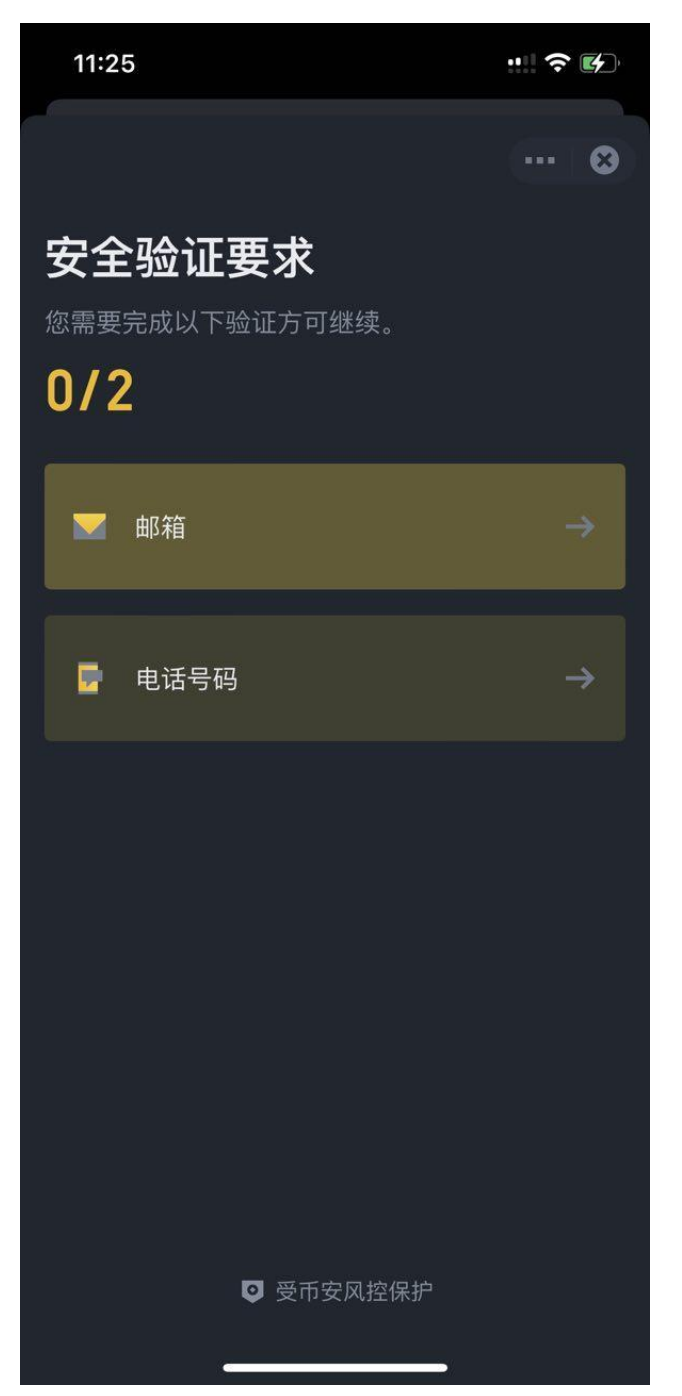

| ← 8       | i. |
|-----------|----|
| 安全验证      |    |
| 邮箱验证码     |    |
| 获取验证码     |    |
|           |    |
| 提交        |    |
| 安全验证不可用?  |    |
|           |    |
|           |    |
|           |    |
|           |    |
|           |    |
|           |    |
|           |    |
| ◎ 受币安风控保护 |    |

| 11:26               |                     |                     |  |  |
|---------------------|---------------------|---------------------|--|--|
| ÷                   |                     | 😂                   |  |  |
| 安全验证                |                     |                     |  |  |
| 手机验证码               |                     |                     |  |  |
| 1                   |                     | ѝ证码已发送 ●            |  |  |
|                     |                     |                     |  |  |
|                     | 提交                  |                     |  |  |
|                     |                     |                     |  |  |
| 文王强位中的用:            |                     |                     |  |  |
|                     |                     |                     |  |  |
|                     |                     |                     |  |  |
| 1                   |                     |                     |  |  |
|                     | АВС                 | 3<br>Def            |  |  |
| 4<br><sub>бні</sub> | 5<br>JKL            | 6<br><sup>MN0</sup> |  |  |
| 7<br>pors           | 8<br><sup>TUV</sup> | 9<br>wxyz           |  |  |
|                     | 0                   | $\otimes$           |  |  |
|                     |                     |                     |  |  |
|                     |                     | •                   |  |  |